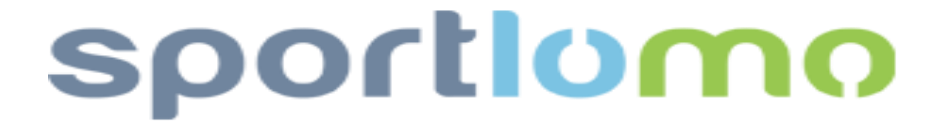

# Anleitung für Anwender

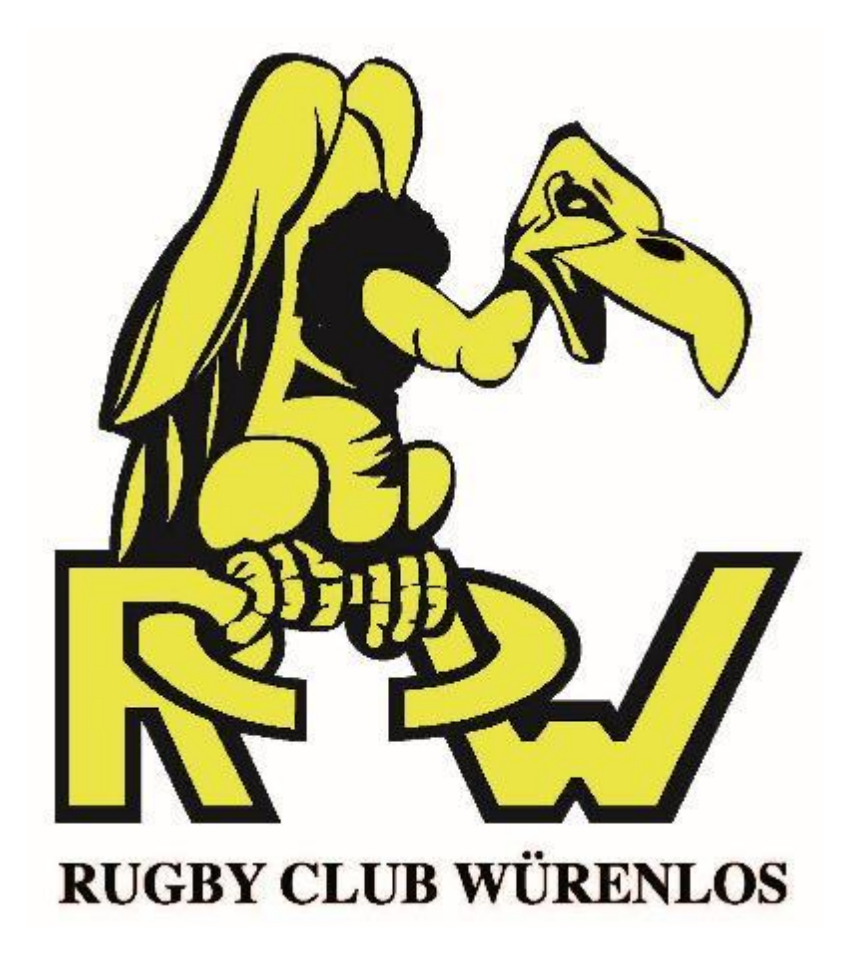

## Inhalt

| 1. E        | Erstmalige Registration                                                      | 3  |
|-------------|------------------------------------------------------------------------------|----|
| 1.1.        | Allgemeine Hinweise                                                          | 3  |
| 1.1.1       | . Benötigte Unterlagen / Dokumente                                           | 3  |
| 1.1.2       | . Zahlungsabwicklung                                                         | 3  |
| 1.2.        | Anleitung (Schritt für Schritt)                                              | 3  |
| 2. <i>i</i> | Account verwalten                                                            | 7  |
| 2.1.        | Log-in                                                                       | 7  |
| 2.2.        | Übersicht / Menü-Leiste                                                      | 8  |
| 2.3.        | Persönliche Angaben aktualisieren (Adresse, E-Mail, Tel Nr., Notfallkontakt) | 9  |
| 2.4.        | Doppelmitgliedschaft (Mitglied in zwei Clubs)                                | 9  |
| 2.5.        | Hinzufügen einer weiteren Mitgliederkategorie                                | 10 |
| 3. N        | Vitgliedschaft erneuern (i.d.R. zu Beginn einer neuen Saison)                | 10 |
| 3.1.        | Anleitung (Schritt für Schritt)                                              | 10 |

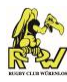

## 1. Erstmalige Registration

#### 1.1. Allgemeine Hinweise

#### 1.1.1. Benötigte Unterlagen / Dokumente

Zur Registrierung werden benötigt:

- Kreditkarte
- Foto (als jpg Datei)
- Kopie der Identitätskarte (als jpg Datei)

Für Lehrlinge, Maturanten und Studenten (zusätzlich):

 Kopie des Lehrarbeitsvertrag bzw. des Schüler- respektive Studentenausweis.

Bei "Transfer" von einem ausländischen Club zum RCW (zusätzlich):

- "Release Letter" des ehemaligen nationalen Rugbyverbandes (muss über den ehemaligen Club beantragt werden!).

#### 1.1.2. Zahlungsabwicklung

Die Zahlungsabwicklung läuft über den Online-Bezahldienst STRIPE (https://stripe.com/de-ch). Alle "Finanzinformationen" werden vertraulich behandelt und nicht an Dritte weitergegeben - weder an SportLoMo noch an den Verein.

#### 1.2. Anleitung (Schritt für Schritt)

#### Schritt 1

Gehe auf: https://fsr.sportlomo.com/

#### Schritt 2

Region "NSRV – Nord-, Ost-, Zentralschweiz & Ticino" auswählen.

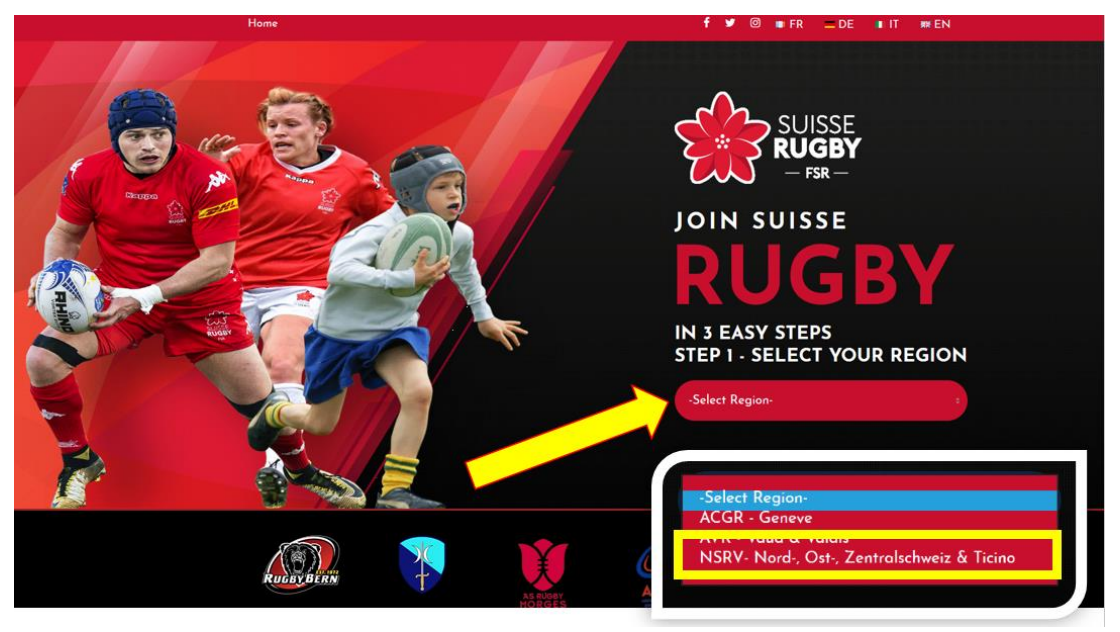

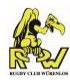

Rugby Club Würenlos auswählen (über Karte oder über Liste)

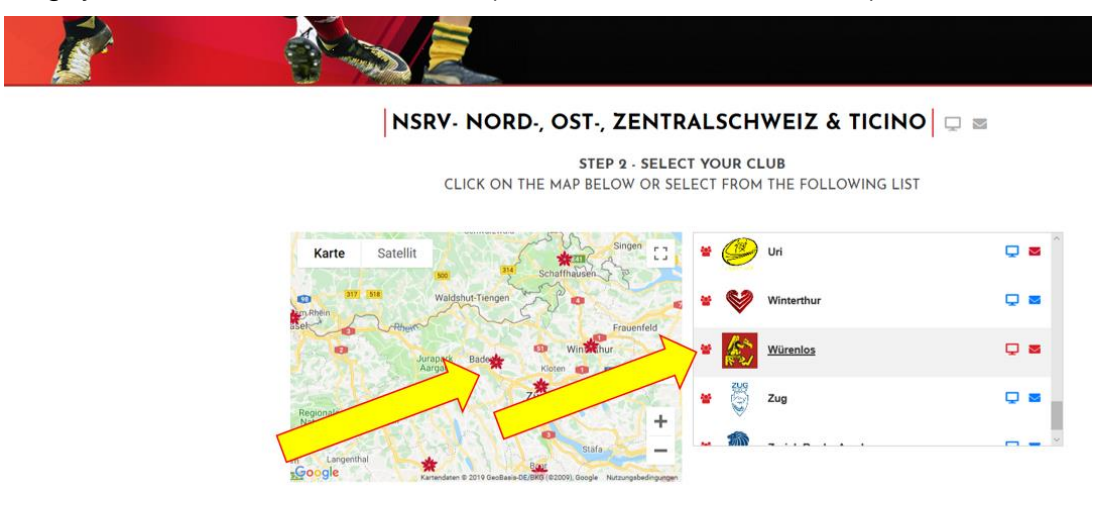

#### Schritt 4

Gewünschte Mitgliedschaft auswählen.

#### ACHTUNG:

- Wer **mehrere Rollen im Club** hat, bitte unbedingt die entsprechende "Multiple Role" suchen und auswählen.
- Wer die **Medic Ausbildung "First Aid in Rugby"** von World Rugby absolviert hat, bitte unbedingt als "Medic" registrieren (unter Umständen in einer "Multiple Role"). Bei der Registrierung muss u.a. das Zertifikat "Level 1 First Aid in Rugby" hochgeladen werden.

| NSRV- NORD-, OST-, ZENTRAL                    | SCHWEIZ & TICINO RUGBY CLU                  | IB WÜRENLOS 📮 📼                              |
|-----------------------------------------------|---------------------------------------------|----------------------------------------------|
| Aduit Player (female)                         | Aduit Player (male)                         | Adult Player (male student)                  |
| Junior U18                                    | Junior U16                                  | Junior U14                                   |
| Junior U12                                    | Junior U10                                  | Junior U8                                    |
| Junior U6                                     | Coach                                       | Medic                                        |
| Passive Member                                | Board Member                                | Multiple Role: Adult Player (male) & Medic   |
| Multiple Role: Board Member & Player (female) | Multiple Role: Board Member & Player (male) | Multiple Role: Board Member & Coach          |
| Multiple Role: Board Member & Medic           | Multiple Role: Coach & Player (male)        | Multiple Role: Coach & Player (male) & Medic |
|                                               |                                             |                                              |

🙆 🐔

Zertifikat "First Aid in Rugby'

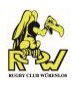

#### Jahrgang 2002 und älter

| Spielerinnen des Ladies Team wählen:                                       | Adult Player (female)  |
|----------------------------------------------------------------------------|------------------------|
| Spieler der 1. Mannschaft wählen:                                          | Adult Player (male)    |
| Spieler der 1. Mannschaft, die Lehrling/<br>Maturant/Student sind, wählen: | Adult Player (student) |
| Jahrgang 2003 und 2004                                                     |                        |
| Spieler/-innen wählen:                                                     | Junior U18             |
| Jahrgang 2005 und 2006                                                     |                        |
| Spieler/-innen wählen:                                                     | Junior U16             |
| Jahrgang 2007 und 2008                                                     |                        |
| Spieler/-innen wählen:                                                     | Junior U14             |
| Jahrgang 2009 und 2010                                                     |                        |
| Spieler/-innen wählen:                                                     | Junior U12             |
| Jahrgang 2011 und 2012                                                     |                        |
| Spieler/-innen wählen:                                                     | Junior U10             |
| Jahrgang 2013 und 2014                                                     |                        |
| Spieler/-innen wählen:                                                     | Junior U8              |
| Jahrgang 2015 und jünger                                                   |                        |
| Spieler/-innen wählen:                                                     | Junior U6              |

#### Schritt 5

Account erstellen.

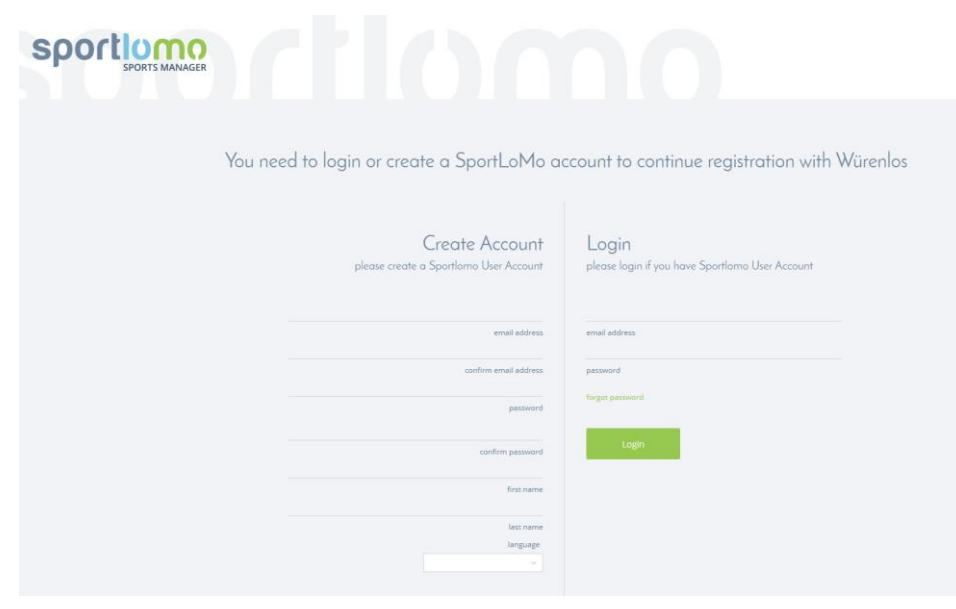

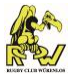

#### Auswahl bestätigen.

| Register/Renew Membership   |                                                                     |          |             |
|-----------------------------|---------------------------------------------------------------------|----------|-------------|
|                             | Add/Renew                                                           |          |             |
| 2019-2020                   | To Renew or create a New Membership please select the package below |          |             |
| Name                        | Price                                                               | Quantity | Total (CHF) |
| Adult player (male)         | 380.00                                                              |          | 0.00        |
| Adult player (male student) | 250.00                                                              |          | 0.00        |
| Adult player (female)       | 150.00                                                              |          | 0.00        |
| Adult player (board member) |                                                                     |          | 0.00        |
| Junior U18                  | 200.00                                                              |          | 0.00        |
| Junior U16                  | 150.00                                                              |          | 0.00        |
| Junior U14                  | 150.00                                                              |          | 0.00        |
| Junior U12                  | 150.00                                                              |          | 0.00        |
| Junior U10                  | 150.00                                                              |          | 0.00        |
| Junior U8                   | 150.00                                                              |          | 0.00        |
| Junior U6                   | 150.00                                                              |          | 0.00        |
| Coach                       | 0.00                                                                |          | 0.00        |
| Coach & Adult Player        |                                                                     |          | 0.00        |
| Coach & Board Member        |                                                                     |          | 0.00        |
| Board Member                | 0.00                                                                | 1        | 0.00        |
| Physio/Medic                | 0.00                                                                |          | 0.00        |
| Referee                     | 0.00                                                                |          | 0.00        |
| Adult player (special)      | 50.00                                                               |          | 0.00        |
| Junior U18 (special)        | 25.00                                                               |          | 0.00        |
| Junior U16 (special)        | 25.00                                                               |          | 0.00        |

#### Schritt 7

Verlangte Informationen eingeben und Dateien hochladen.

| Memb                                                                         | er Registration     |
|------------------------------------------------------------------------------|---------------------|
| Enter your details                                                           | 4Back               |
|                                                                              |                     |
| Boc                                                                          | ard Member          |
|                                                                              |                     |
| Personal Data                                                                |                     |
| Last Name/Nom/Nachname/Cognome                                               |                     |
| First Name/Prénom/Vorname/Nome                                               |                     |
| E-mail/Adresse E-mail/E-mail Adresse/Indirizzo E-mail                        |                     |
| DOB/Dete de Nalisance/Geburtsdatum/Data di nascita                           |                     |
| Gender/Sexx/Geschlecht/Sesso Male v                                          |                     |
| Mobile/Telephone Mobile/Mobiltelefon/Telefono Cellulare      • 000 000 00 00 |                     |
| House Number/Street/Rue & Numéro/Strasse und Hausnummer/Strada e numero      | Erforderliches Feld |

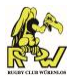

"Warenkorb" kontrollieren (a), wenn durch den Club bekommen "Discount Code" eingeben (b), Zahlungsdetails eingeben (c). Anschliessend auf "Continue" klicken (d) und fertig ist die Registrierung.

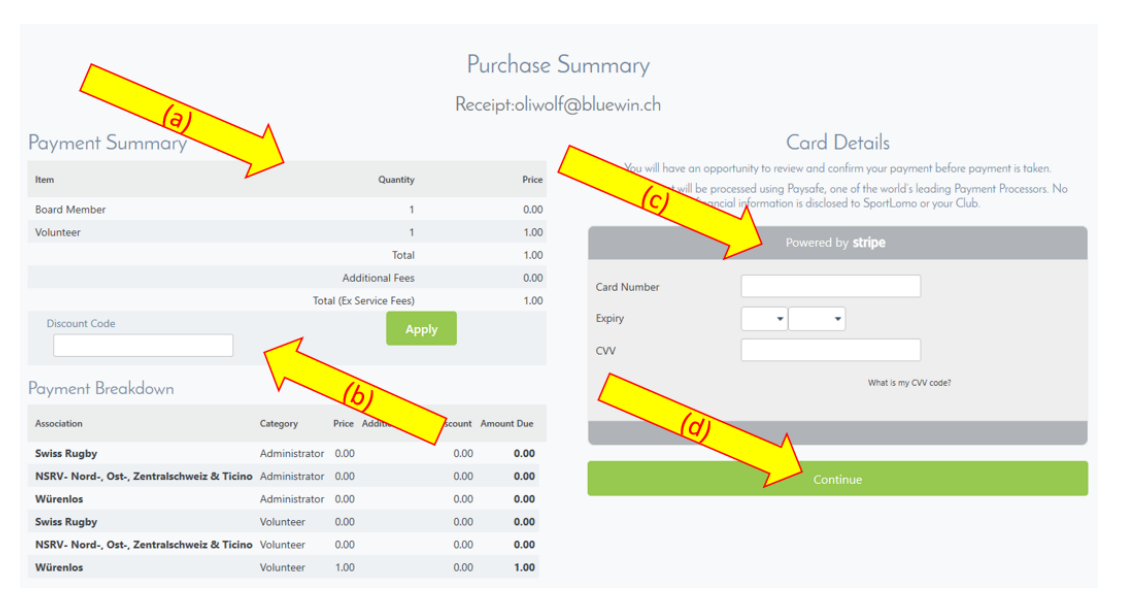

Nochmals der Hinweis: Die Zahlungsabwicklung läuft über den Online-Bezahldienst STRIPE (https://stripe.com/de-ch). Alle "Finanzinformationen" werden vertraulich behandelt und nicht an Dritte weitergegeben - weder an SportLoMo noch an den Verein.

### 2. Account verwalten

#### 2.1. Log-in

#### Schritt 1

Gehe auf <u>https://sportsmanager.ie/sportlomo/users/login</u> und logge dich mit deinem Account ein.

| Login please login if you have Sportlomo User Account |
|-------------------------------------------------------|
| email address                                         |
| password                                              |
|                                                       |

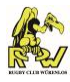

Unter "Association" "Würenlos" auswählen.

| Select Association                                |  |  |  |
|---------------------------------------------------|--|--|--|
|                                                   |  |  |  |
| Your Associations                                 |  |  |  |
| Please select the association you want to work in |  |  |  |
| Association Würenlos Y                            |  |  |  |
| Continue                                          |  |  |  |
|                                                   |  |  |  |

## 2.2. Übersicht / Menü-Leiste

Mit der 'Maus' links auf die Menü-Leiste gehen, dann öffnet sich diese.

|          |          | Sportions<br>SPORTS MANAGE |
|----------|----------|----------------------------|
| *        | ŵ        | HOME                       |
| E        | Ľ        | PAYMENTS                   |
| * Em     | •        | MEMBER DETAILS             |
|          | 1        | EVENTS                     |
| 14 I     | 100      | LANGUAGES                  |
| <u>.</u> | <u>•</u> | CHANGE PASSWORD            |
| ?        | ?        | HELP                       |
| 围        | 围        | CHANGE ASSOCIATION         |
| <b>E</b> | •        | LOGOUT                     |

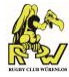

## 2.3. Persönliche Angaben aktualisieren (Adresse, E-Mail, Tel Nr., Notfallkontakt)

Klicke auf "Details". Hier können die persönlichen Angaben (Adresse, E-Mail, Telefonnummer, Notfallkontakt) aktualisiert werden.

| Mer                                             | mbers             |
|-------------------------------------------------|-------------------|
| Oliver Wolf<br>Member ID: 139                   | 130               |
| Administrator: Ad<br>Expiry Date: No expiry dat | ministrator       |
| Adult Player: Adu<br>Expiry Date: 01/07/2020    | lt Player         |
| Upgrade / /                                     | Add Category      |
| 1                                               |                   |
| 2 Details                                       | Qualifications    |
| VIII Credentials                                | Æ Events          |
| - Ctart Transfer                                | . Dual Mombarship |

Änderungen der persönlichen Angaben sind hier auf SportLoMo zu erfassen und müssen dem Club nicht noch zusätzlich auf anderem Weg gemeldet werden.

#### 2.4. Doppelmitgliedschaft (Mitglied in zwei Clubs)

Diese Funktion wird benötigt, falls man in mehr als einem der FSR angeschlossenen Rugby Club Mitglied ist (bspw. Passivmitglied in einem Club und Aktivmitglied in einem anderen Club).

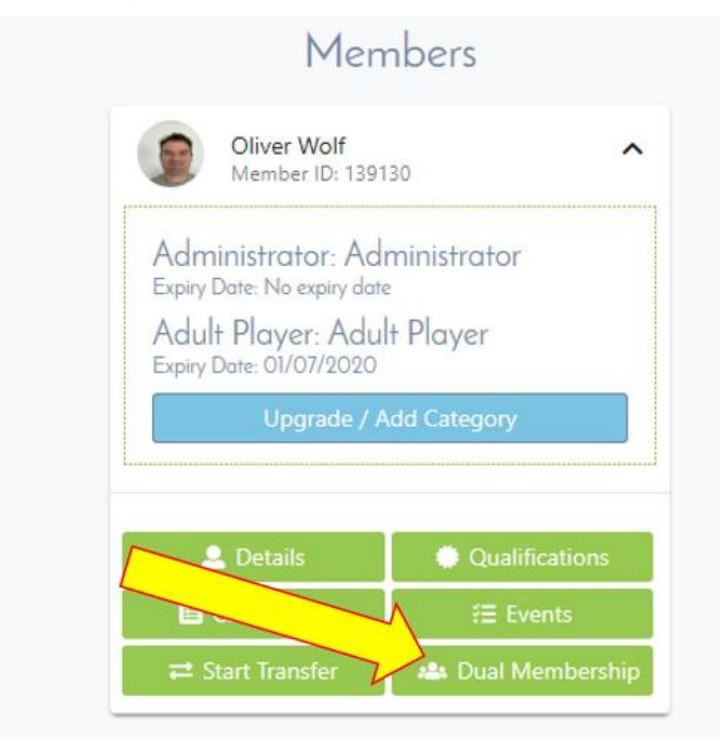

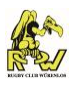

#### 2.5. Hinzufügen einer weiteren Mitgliederkategorie

Hier siehst du deine aktuell gültigen Mitgliedschaften. Klicke auf "Upgrade / Add Category", um eine weitere Mitgliederkategorie hinzuzufügen.

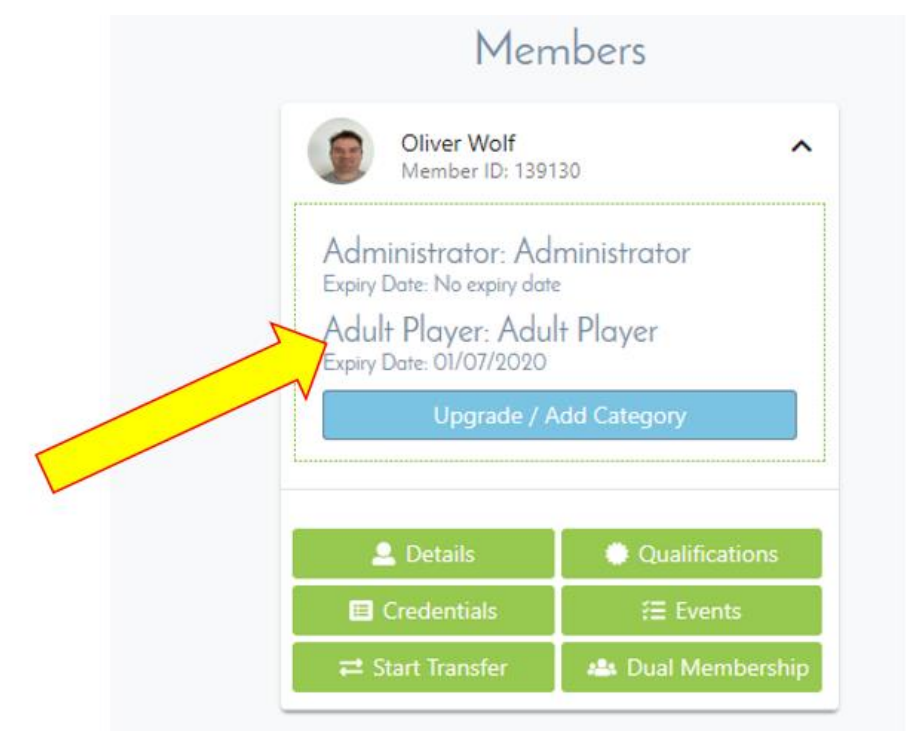

Diese Funktion wird auch benötigt, um sich bspw. für eine neue Saison zu registrieren.

## 3. Mitgliedschaft erneuern (i.d.R. zu Beginn einer neuen Saison)

#### 3.1. Anleitung (Schritt für Schritt)

#### Schritt 1

Gehe auf: https://fsr.sportlomo.com/

#### Schritt 2

Region "NSRV – Nord-, Ost-, Zentralschweiz & Ticino" auswählen.

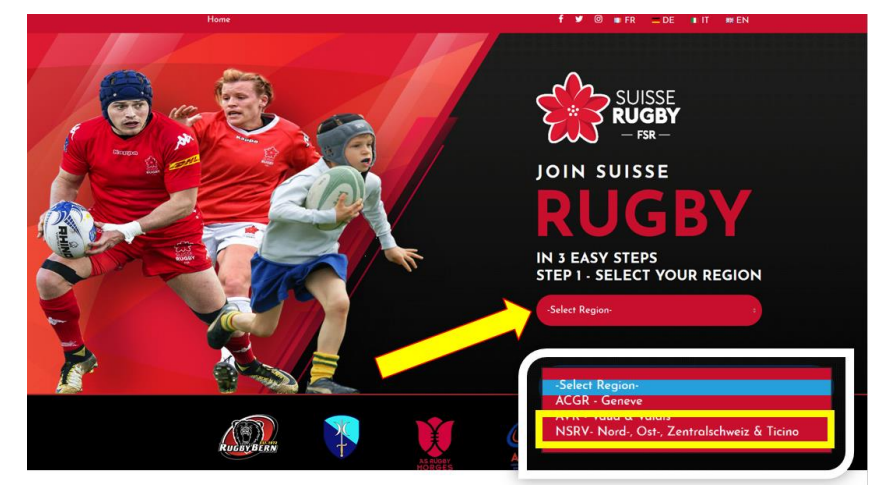

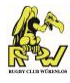

Rugby Club Würenlos auswählen (über Karte oder über Liste)

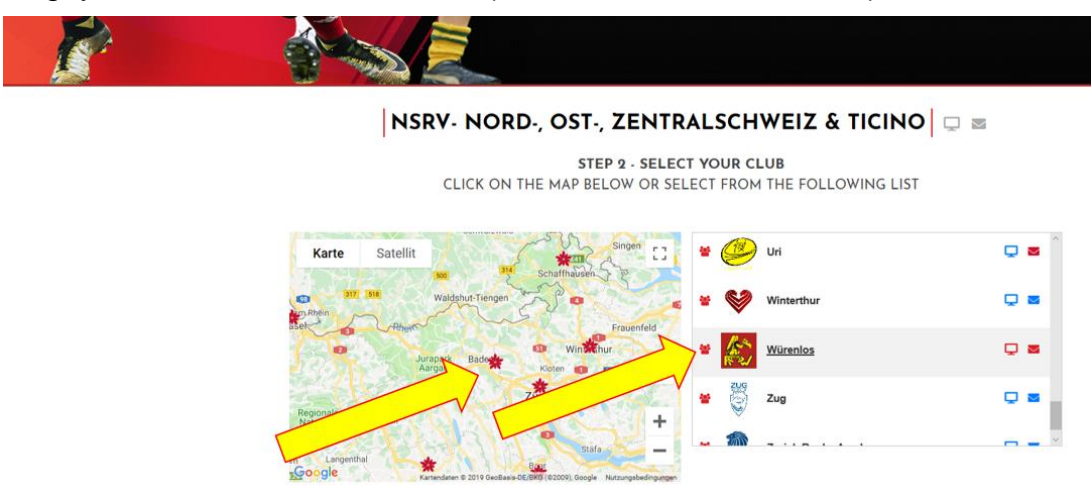

#### Schritt 4

Gewünschte Mitgliedschaft auswählen.

#### ACHTUNG:

- Wer **mehrere Rollen im Club** hat, bitte unbedingt die entsprechende "Multiple Role" suchen und auswählen.
- Wer die **Medic Ausbildung "First Aid in Rugby"** von World Rugby absolviert hat, bitte unbedingt als "Medic" registrieren (unter Umständen in einer "Multiple Role"). Bei der Registrierung muss u.a. das Zertifikat "Level 1 First Aid in Rugby" hochgeladen werden.

| NSRV- NORD-, OST-, ZENTRALS                   | CHWEIZ & TICINO RUGBY CLU<br>SELECT YOUR MEMBERSHIP(S) | B WÜRENLOS 📃 📼                               |
|-----------------------------------------------|--------------------------------------------------------|----------------------------------------------|
| Adult Player (female)                         | Aduit Player (male)                                    | Adult Player (male student)                  |
| Junior U18                                    | Junior U16                                             | Junior U14                                   |
| Junior U12                                    | Junior U10                                             | Junior U8                                    |
| Junior U6                                     | Coach                                                  | Medic                                        |
| Passive Member                                | Board Member                                           | Multiple Role: Adult Player (male) & Medic   |
| Multiple Role: Board Member & Player (female) | Multiple Role: Board Member & Player (male)            | Multiple Role: Board Member & Coach          |
| Multiple Role: Board Member & Medic           | Multiple Role: Coach & Player (male)                   | Multiple Role: Coach & Player (male) & Medic |

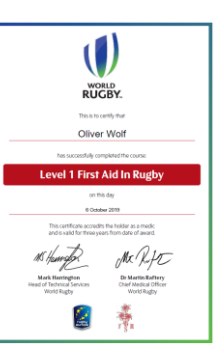

Zertifikat "First Aid in Rugby"

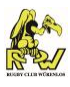

|--|

| Spielerinnen des Ladies Team wählen:<br>Spieler der 1. Mannschaft wählen:  | Adult Player (female)<br>Adult Player (male) |
|----------------------------------------------------------------------------|----------------------------------------------|
| Spieler der 1. Mannschaft, die Lehrling/<br>Maturant/Student sind, wählen: | Adult Player (student)                       |
| Jahrgang 2003 und 2004                                                     |                                              |
| Spieler/-innen wählen:                                                     | Junior U18                                   |
| Jahrgang 2005 und 2006                                                     |                                              |
| Spieler/-innen wählen:                                                     | Junior U16                                   |
| Jahrgang 2007 und 2008                                                     |                                              |
| Spieler/-innen wählen:                                                     | Junior U14                                   |
| Jahrgang 2009 und 2010                                                     |                                              |
| Spieler/-innen wählen:                                                     | Junior U12                                   |
| Jahrgang 2011 und 2012                                                     |                                              |
| Spieler/-innen wählen:                                                     | Junior U10                                   |
| Jahrgang 2013 und 2014                                                     |                                              |
| Spieler/-innen wählen:                                                     | Junior U8                                    |
| Jahrgang 2015 und jünger                                                   |                                              |
| Spieler/-innen wählen:                                                     | Junior U6                                    |

Auf "Log In" klicken.

You need to login or create a SportLoMo account to continue registration with Würenlos

| sportlumo | sign Up Log In<br>Create Account<br>Please create a Sportlomo User Account. |
|-----------|-----------------------------------------------------------------------------|
|           | E-Mail                                                                      |
|           | Confirm E-Mail                                                              |
|           | Password                                                                    |
| 4         | First Name                                                                  |
|           | Last Name                                                                   |
|           | Languages                                                                   |
|           | Terms and Conditions Accept terms and conditions                            |
|           | Register                                                                    |
|           | Already have an account? Log in here                                        |
|           |                                                                             |

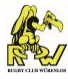

E-Mail und Passwort eingeben, anschliessend auf "Log In" klicken.

| You need to login or create a SportLoMo ad | ccount to continue registration with Würenlos                                         |
|--------------------------------------------|---------------------------------------------------------------------------------------|
| sportlumo                                  | Sign Up Log In<br>Glad to see you!                                                    |
|                                            | Prese regin in you have a sportionio oser Account.  E-mail Password Forgot password ? |
|                                            | Log in<br>Dont have an account? Sign up here                                          |
|                                            |                                                                                       |
|                                            |                                                                                       |

#### Schritt 7

Klicke auf "Add/Renew".

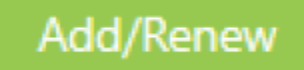

#### Schritt 8

Kontrolliere die Kategorie(n) und klicke anschliessend auf "Continue".

| To Renew or create a New Membership please select the package below |        |          |             |  |
|---------------------------------------------------------------------|--------|----------|-------------|--|
| 2020-2021                                                           |        |          |             |  |
| Name                                                                | Price  | Quantity | Total (CHF) |  |
| Adult Player (female)                                               | 150.00 |          | 0.00        |  |
| Adult Player (male)                                                 | 380.00 | 1        | 380.00      |  |
| Adult Player (male student)                                         | 250.00 |          | 0.00        |  |
| Junior U18                                                          | 200.00 |          | 0.00        |  |
| Junior U16                                                          | 150.00 |          | 0.00        |  |
|                                                                     |        |          |             |  |
| Continue                                                            |        |          |             |  |

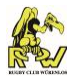

Kontrolliere und aktualisiere respektive ergänze wo nötig die Verlangten Informationen.

| Member Registration                                                                          |                     |  |
|----------------------------------------------------------------------------------------------|---------------------|--|
| Enter your details                                                                           | €Back               |  |
|                                                                                              |                     |  |
|                                                                                              |                     |  |
| Board Member                                                                                 |                     |  |
|                                                                                              |                     |  |
| Personal Data                                                                                |                     |  |
| Last Name/Nom/Nachname/Cognome                                                               |                     |  |
| Eiret Nama/Bránom/Vornama/Nome                                                               |                     |  |
|                                                                                              |                     |  |
| E-mail/Adresse E-mail/E-mail Adresse/Indirizzo E-mail                                        |                     |  |
| DB/Date de Naissance/Geburtsdatum/Data di nascita                                            |                     |  |
| Gender/Sexe/Geschlecht/Sesso<br>Male ~                                                       |                     |  |
| Mobile/Telephone Mobile/Mobiltelefon/Telefono Cellulare           • 000 000 00 00         00 |                     |  |
| House Number/Street/Rue & Numéro/Strasse und Hausnummer/Strada e numero                      | Erforderliches Feld |  |

#### Schritt 10

Schliesse ab mit Klick auf "Register".

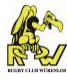